# Creazione di un sito Nightscout con un server virtuale economico Ionos.

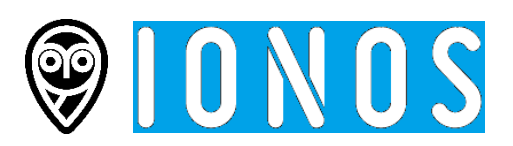

Nightscout è nato per essere distribuito in Linux su un server virtuale. Jason Calabrese, uno dei suoi creatori usava una "gocciola" di Digital Ocean.

Se volete provare questo tipo di soluzione senza spendere un patrimonio, potete farlo molto facilmente con un piccolo server lonos a 1€ al mese fuori IVA.

Ovviamente non potete chiedere a questo tipo di Nightscout di supportare un uso impegnativo con un circuito chiuso fai-da-te (Loop/iAPS/AAPS/...), non sarebbe in grado di supportare la grande quantità di dati. Ovviamente, un VPS di tipo S a 4€ al mese è appropriato, ma a questo punto ci sono servizi Nightscout a pagamento che fanno molto meglio, di modo più semplice.

Per una condivisione semplice o l'aggiunta di uno smartwatch invece, è una soluzione valida!

Guida passo passo per creare un server virtuale Nightscout. In tutta semplicità.

## 1 – Crea il tuo server virtuale

Vai sul sito di IONOS: <u>https://www.ionos.it/server/vps</u> per scegliere un server a 1€ al mese (+IVA). Per questo prendiamo un Server Virtuale extra small VPS XS

| Server virtuali (VPS)<br>Virtualizzazione totale<br>accesso root completo                                                                                                   | con                |  |
|----------------------------------------------------------------------------------------------------|--------------------|--|
| <ul> <li>Traffico illimitato e fino a 1 Gbit/s di larghezza di banda</li> <li>Storage SSD NVMe veloce</li> <li>Plesk Web Host Edition incluso</li> </ul> Scopri i pacchetti |                    |  |
| VPS Linux XS 1 vCore 1 GB                                                                                                    | 10 GB<br>Configura |  |

Funzionerà con Linux Ubuntu 20.04. Nient'altro: solo Ubuntu 20.04.

| <b>Versione del sistema</b><br>Maggiori informazioni <i>~</i> | a operativo e software di gestione |
|---------------------------------------------------------------|------------------------------------|
| Versione del sistema                                          | v                                  |

Niente cloud backup per non pagare di più.

# Backup e ripristino con Acronis

Proteggi il tuo server con una soluzione di backup leader sul mercato. Puoi aggiungere funzioni opzionali in qualsiasi momento dopo l'acquisto.

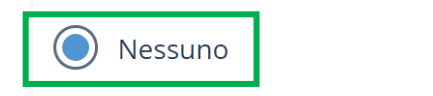

Starter 100 GB 3 <u>Dispositivi</u> 7 € /m

7 € /mese IVA escl.

Attento che il contratto di default è di un anno. Verifica che sia tutto come sotto e clicca **Continua**.

| VPS LITIUX XS                                          | 1 €/mese IVA escl. per tutta la durata del | 1€ 1                                |
|--------------------------------------------------------|--------------------------------------------|-------------------------------------|
| Durata del contratto: 12 mesi cambia                   | contratto                                  |                                     |
| Dettagli 🗸                                             |                                            |                                     |
| Nessun dominio desiderato - <u>Aggiungi il dominio</u> |                                            |                                     |
|                                                        | Importo totale                             | <b>1 € IVA e</b> :<br>(1,22 € IVA i |
|                                                        |                                            |                                     |
| a il tuo account IONOS.                                |                                            |                                     |
| Sei nuovo su IONOS?                                    |                                            |                                     |
| Continua come nuovo cliente                            |                                            |                                     |
| Paga con <b>PayPal</b>                                 |                                            |                                     |
| Sei già un cliente di IONOS? <u>Effettua il login.</u> |                                            |                                     |
|                                                        |                                            |                                     |

| Crea un nuovo account                                            | Hai già un account IONOS? Effettua il login |       |
|------------------------------------------------------------------|---------------------------------------------|-------|
| I tuoi dati                                                      |                                             |       |
| Paese*<br>Italia                                                 | ~                                           |       |
| Vuoi utilizzare il prodotto per la tua azienda o a fini privati? |                                             |       |
| Privato     Lavoratore autonomo     Aziend                       | 3                                           |       |
|                                                                  |                                             |       |
| Vai alle opzioni di pagamento.                                   |                                             |       |
| Password*                                                        | 0                                           | >     |
|                                                                  | Non a                                       | datta |
| * campi obbligatori                                              | Vai alle opzioni di pagamento               |       |

#### Paga l'abbonamento per un anno. Verrà fatturato ogni mese 1€22.

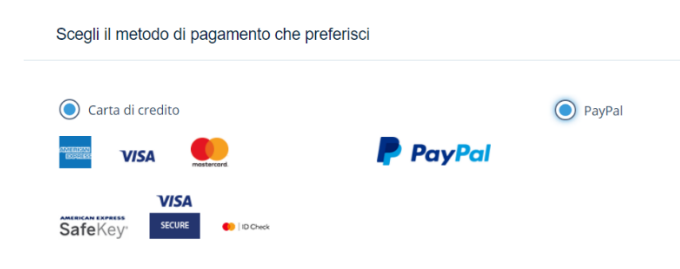

#### Conferma e concludi l'abbonamento quindi clicca Ordina.

| Server Virtuale Cloud S                                                                                                    | 1 €/mese IVA escl. per tutta la durata del                                                                                                    | 1€                                                                                                    |  |
|----------------------------------------------------------------------------------------------------|----------------------------------------------------------------------------------------------------|----------------------------------------------------------------------------------------------------|--|
| Durata del contratto: 12 mesi                                                                                                    | contratto                                                                                                    |                                                                                                    |  |
| Dettagli 🗸                                                                                                    |                                                                                                    |                                                                                                    |  |
| inux + Ubuntu 20.04                                                                                                    | -                                                                                                    | Incluso                                                                                                    |  |
|                                                                                                    | Importo totale                                                                                                    | 1 € IVA escl.<br>(1,22 € IVA<br>incl.)                                                                                           |  |
|                                                                                                    |                                                                                                    |                                                                                                    |  |
| Cliccando su "Ordina", confermo di aver lett<br>Acconsento inoltre che i miei dati personali<br>rischio ai fini della prevenzione delle frodi. U<br>momento con effetto irretroattivo inviando<br>preghiamo di effettuare l'ordine per telefon<br>Accetto che IONOS utilizzi i miei dati di utiliz<br>per la progettazione di siti web, prodotti e si<br>possibile revocare il mio consenso in tutto o in part | o e accettato i <u>termini e le condizioni</u> , inclusa la politica di cancellazion<br>possano essere trasmessi a terzi in forma pseudonima, per effettuare<br>/lteriori dettagli sono disponibili <u>qui</u> . Il tuo consenso può essere revoc<br>un'e-mail a <u>privacypolicy@ionos.it</u> . Se non acconsenti all'elaborazione<br>o al numero <u>02 - 218 026 81</u> .<br>zo direttamente identificabili per un massimo di 6 mesi dopo la stipul<br>ervizi in base alle mie esigenze, nonché per la pubblicità personalizzat<br>e in qualsiasi momento. La revoca del consenso non pregiudica la lice | ne.<br>e una valutazione del<br>tato in qualsiasi<br>e dei tuoi dati, ti<br>lazione del contratto<br>ta.<br>eità del trattamento |  |
| Epossibile revocare il mio consenso in tutto o in part<br>pasata sul consenso prima della revoca.                                                                                                    | e in qualsiasi momento. La revoca del consenso non pregiudica la lice                                                                                                    | eità del trattamento                                                                                                    |  |
| Per ulteriori informazioni sulla <u>protezione dei dati</u> , tra<br>Jati.                                                                                                    | a cui la possibilità di revocare il consenso, consulta la nostra pagina su                                                                                                    | ulla protezione dei                                                                                                    |  |
| Cliccando su "Ordina" accetti i Termini e condizioni di                                                                                                    | IONOS , quelli <u>per i server</u> .                                                                                                    |                                                                                                    |  |

## Congratulazioni! Il tuo ordine è andato a buon fine

#### Ecco come procedere:

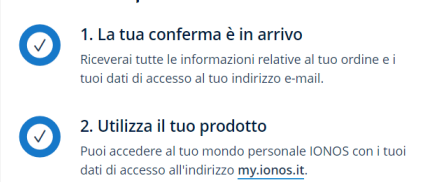

## 2 - Ricupera le informazioni del tuo server

Adesso guarda la tua mail e cerca questa da supporto@ionos.it Clicca il tasto Login in alto a destra

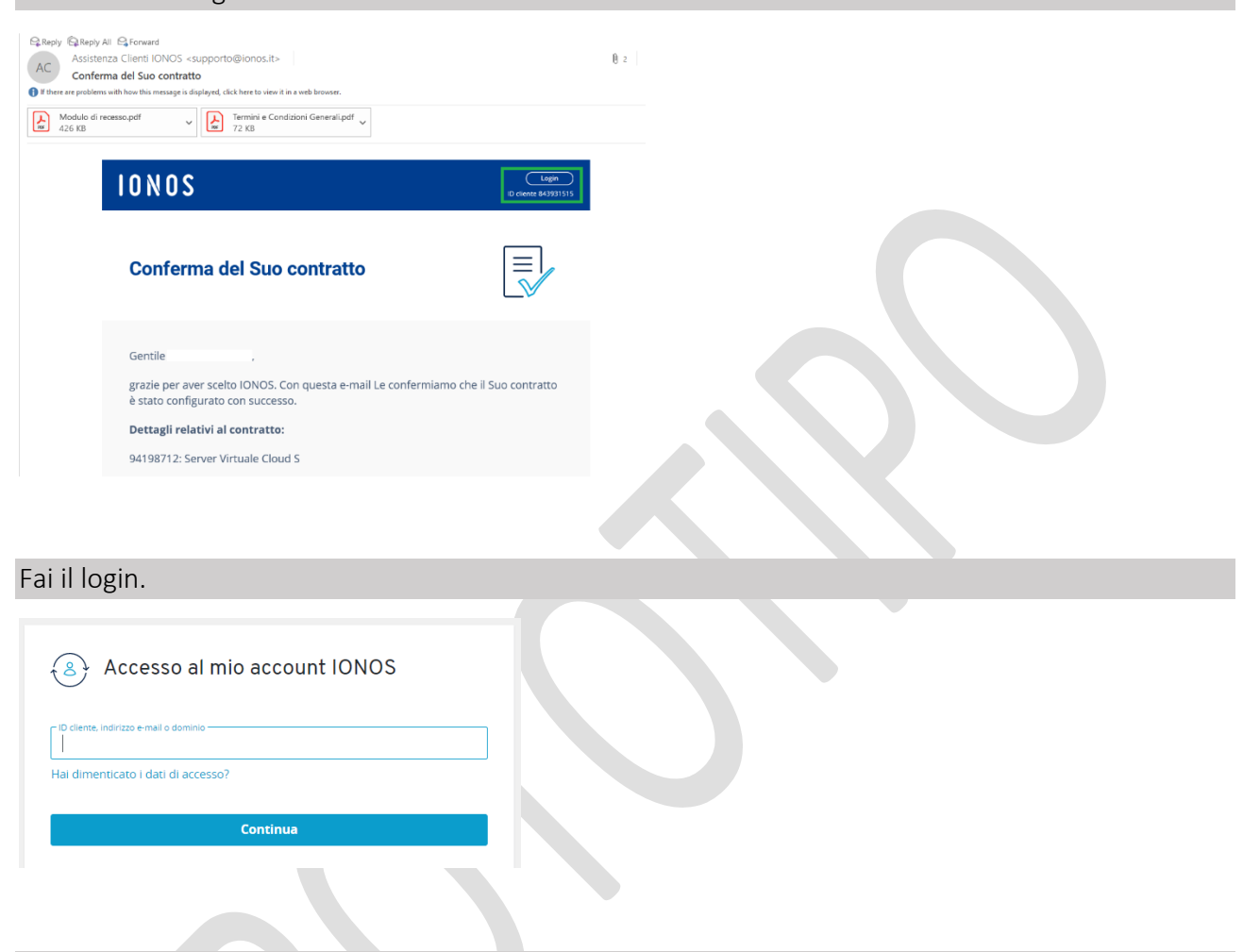

### Seleziona Server & Cloud

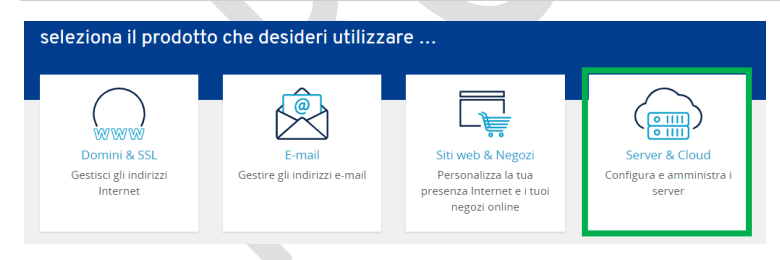

| Ed ed          | ccolo il tuo server p                        | rivato virtual                   | e (VPS           | 6), selezional             | Э.         |                    |          |                  |
|----------------|----------------------------------------------|----------------------------------|------------------|----------------------------|------------|--------------------|----------|------------------|
| Sei            | rvers                                        |                                  |                  |                            |            |                    |          |                  |
| <b>•</b> (     | Create 🔚 Actions 👻                           | Solution Network                 | OVD              | Drive                      |            |                    |          | Filter <b>T</b>  |
|                | Name <del>-</del>                            |                                  | Status           | Backup - IP -              | Ţ          | ype - OS -         | Warnings | Data<br>center - |
| 0              | Nightscout                                   |                                  | •                | <b>a</b> 217. <sup>-</sup> |            | S 👩 Ubuntu 20.04   |          | •                |
|                |                                              |                                  |                  |                            |            |                    |          |                  |
| Ci so<br>L'ind | no tre informazioni<br>irizzo IP, il nome de | che devi seg<br>el server e la p | narti:<br>basswo | ord di ammir               | nistratore | (root).            |          |                  |
| Fe             | atures                                       |                                  |                  |                            |            |                    |          |                  |
|                | Login data:                                  |                                  |                  |                            |            |                    | 8        |                  |
|                | Host:                                        |                                  | 217.             | •                          |            | Indirizzo IP       |          |                  |
|                | User:                                        |                                  | root             | :                          |            |                    |          |                  |
|                | Initial Password:                            |                                  | <u>Sho</u> v     | w Password                 | Passw      | ord di root        | 0        |                  |
|                | DNS:                                         |                                  |                  |                            |            |                    |          |                  |
|                | DNS host name:                               | [                                |                  | .online-se                 | rver.cloud | Nome del ser       | ver      |                  |
| Dory           | isualizzara la passu                         | uard Clicca l'                   | occhio           |                            | pacoword   | o coniala          |          |                  |
| Ferv           |                                              |                                  | JUUIIIO          |                            | passworu   | e copiala.         |          |                  |
| Fun            | Dati di accesso:                             |                                  |                  |                            | 0          |                    |          | х                |
|                | Host:                                        | 217                              |                  |                            | lin (      | Password iniziale: | E        |                  |
|                | Utente:                                      | root                             |                  |                            |            |                    |          |                  |
|                | Password iniziale:                           | <u>Visualizza passwor</u>        | <u>d</u>         |                            | ø          |                    |          |                  |
|                |                                              |                                  |                  |                            | _          |                    |          |                  |

A questo punto puoi chiedere assistenza remota da una persona <u>affidabile</u> dando come informazione l'indirizzo IP del tuo server virtuale IONOS e la password di root.

## 3 – Accedi al tuo server

Adesso apri una finestra di commando DOS con Windows o un terminale sul tuo Mac. Scrivi il commando seguente:

#### ssh root@217.xxx.xxx.xxx

217.xxx.xxx è l'indirizzo IP del tuo VPS

Se ti chiede questo:

Are you sure you want to continue connecting (yes/no/ [fingerprint])? rispondi yes

Digita la tua password. Si apre la riga di commando.

root@localhost:~#

Devi eseguire questo commando. Se stai visualizzando questa guida sul sito, non riuscirai a copiarlo: vai nel testo dell'articolo (è scritto e lo puoi copiare), oppure salva questo documento in pdf sul tuo computer. Se non riesci, lo puoi anche copiare da <u>qua</u>.

curl https://raw.githubusercontent.com/psonnera/NSDockVPS/ionos\_it/boot.sh | bash

#### L'installazione di Nightscout si avvierà automaticamente.

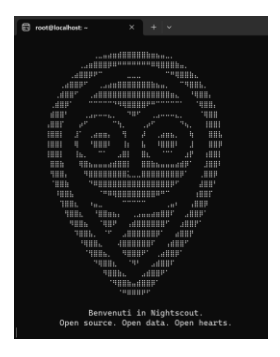

#### Esclusione di responsabilità

Questo deployment di Nightscout e fornito soltanto a titolo ludico e educativo.

NE IL SUO AUTORE NE QUALSIASI CONTRIBUTORE DEGLI DEPOSITI PUBBLICI PUO ESSERE DICHIARATO RESPONSABILE DI QUALSIAI DANNO O PERDITA LEGATE A L'USO, ABUSO, AFFIDAMENTO SU, INCAPACITA DI USO, INTERRUZIONE, SOSPENSIONE O CESSAZIONE DI QUESTO NIGHTSCOUT E DEL SUO AMBIENTE, INCLUDENDO QUALSIASI INTERRUZIONE LEGATE A FALLIMENTO DEL SISTEMA, ATTACCHI INFORMATICI, MANUTENZIONE SCHEDULATA O NON SCHEDULATA.

Premi Invio per proseguire e accettare le condizioni, oppure Ctrl-C per chiudere se non accetti.

Le condizioni di uso di questo script e di Nightscout sono le seguenti:

È fornito soltanto a titolo educativo e non puoi ritenere nessuno responsabile a parte te per il suo uso. Esoneri tutti gli autori e contributori di qualsiasi responsabilità.

Se non sei d'accordo chiudi la finestra.

Se sei d'accordo e accetti le condizioni, premi il tasto invio. L'installazione automatica si avvierà, durerà meno di 10 minuti.

| Lasciami preparare le cose per te                                                     |
|---------------------------------------------------------------------------------------|
|                                                                                       |
| Get:1 http://security.ubuntu.com/ubuntu focal-security InRelease [114 kB]             |
| Get:2 http://archive.ubuntu.com/ubuntu focal InRelease [265 kB]                       |
| Get:3 http://archive.ubuntu.com/ubuntu focal-updates InRelease [114 kB]               |
| Get:4 http://archive.ubuntu.com/ubuntu focal-backports InRelease [108 kB]             |
| Get:5 http://archive.ubuntu.com/ubuntu focal/main amd64 Packages [970 kB]             |
| Get:6 http://archive.ubuntu.com/ubuntu focal/main i386 Packages [718 kB]              |
| Get:7 http://archive.ubuntu.com/ubuntu focal/main Translation-en [506 kB]             |
| Get:8 http://archive.ubuntu.com/ubuntu focal/main amd64 c-n-f Metadata [29.5 kB]      |
| Get:9 http://archive.ubuntu.com/ubuntu focal/restricted amd64 Packages [22.0 kB]      |
| Get:10 http://archive.ubuntu.com/ubuntu focal/restricted i386 Packages [8,112 B]      |
| Get:11 http://archive.ubuntu.com/ubuntu focal/restricted Translation-en [6,212 B]     |
| Get:12 http://archive.ubuntu.com/ubuntu focal/restricted amd64 c-n-f Metadata [392 B] |
| Get:13 http://archive.ubuntu.com/ubuntu focal/universe amd64 Packages [8,628 kB]      |
|                                                                                       |

Lo script si fermerà per chiederti di creare un nome utente (obbligatorio). Scegli un nome che ricorderai bene, solo minuscole e numeri (niente spazi neppure caratteri speciali).

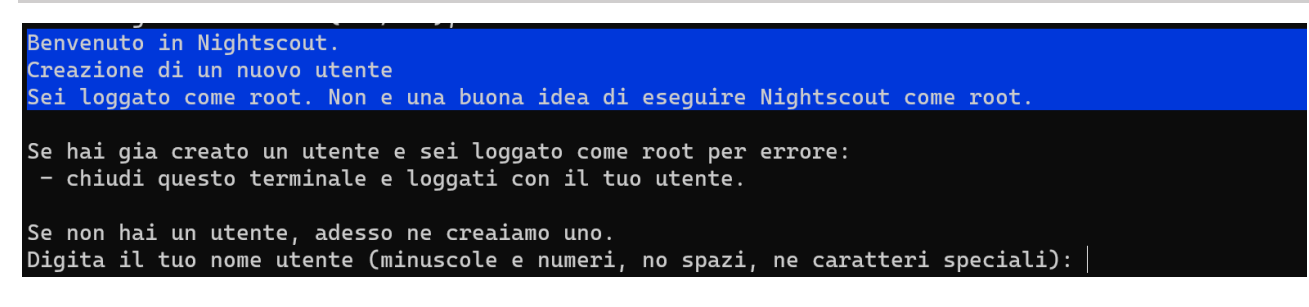

Quindi digita la password (e qua puoi mettere quello che vuoi). Digitala una seconda volta per conferma.

Inventa una password sicura per il tuo utente. Assicurati di scriverla di qualche parte. New password: Retype new password: passwd: password updated successfully

## NON PERDERE QUESTE INFORMAZIONI!

L'installazione proseguirà e si fermerà con la scritta del nuovo commando da eseguire. E semplicemente come quella di prima ma con il tuo nome utente.

Segnatelo, ti servirà appena dopo.

| Eccoci qua, la prima fase e completata.<br>Usa questo commando ogni volta che vorrai modificare il tuo VPS Nightscout. Segnatelo. |
|----------------------------------------------------------------------------------------------------|
| ssh@217                                                                                                    |
| Fai Logout e apri un nuovo terminale con il commando sopra.                                                                       |
| Premi Invio per proseguire. Quindi digita logout oppure fai Ctrl-D.                                                               |
|                                                                                                    |

Adesso fai invio e Ctrl-D oppure chiudi la finestra di commando e riaprine una nuova.

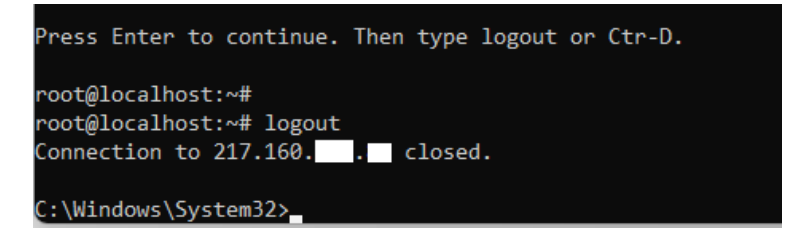

Digita il commando segnato sopra (metti il tuo nome utente al posto di **aaaa** sotto, e lo stesso indirizzo IP che avevi utilizzato prima):

ssh *aaaa*@217.xxx.xxx.xxx

217.xxx.xxx è l'indirizzo IP del tuo VPS

Conferma l'autenticazione ssh con yes (se richiesto) e digita la tua password.

| C:\Users\ssh0217.110.110.000                                                   |
|--------------------------------------------------------------------------------|
| The authenticity of host '217. (217. (217. )' can't be established.            |
| ED25519 key fingerprint is SHA256:iqpdwUtzh+vneqUMGbbzwQsHngdZjBVGCR26Lw8fzxI. |
| This host key is known by the following other names/addresses:                 |
| C:\Users\/.ssh/known_hosts:1:                                                  |
| Are you sure you want to continue connecting (yes/no/[fingerprint])? yes       |
| Warning: Permanently added '217. [[ED25519] to the list of known hosts.        |
| () Password: <                                                                 |

Il server ti chiederà comunque di confermare la password una seconda volta (e ogni volta che vorrai loggarti nel tuo server).

Benvenuto in Nightscout. [sudo] password for

Nota: nelle finestre del terminale non puoi usare il mouse: solo la tastiera.

Il servizio **Traefik** che si occupa di gestire il nome sicuro (ssl) del tuo server necessità la tua mail. E molto improbabile che te ne mandi mai una, ma devi inserirla per forza.

| Impostazione Email<br>Traefic necessita la tua mail per le notifiche<br>urgente.<br>Digitalo sotto. |
|----------------------------------------------------------------------------------------------------|
|                                                                                                    |
| < <u>Conferma email&gt;</u>                                                                         |
|                                                                                                    |

Finalmente arriviamo a Nightscout. Devi decidere la password che ti da accesso al tuo sito. Deve essere di almeno 12 caratteri (minuscole/maiuscole/numeri) ed è sconsigliato di usare caratteri speciale (non usare spazi, : , @, /, ...)

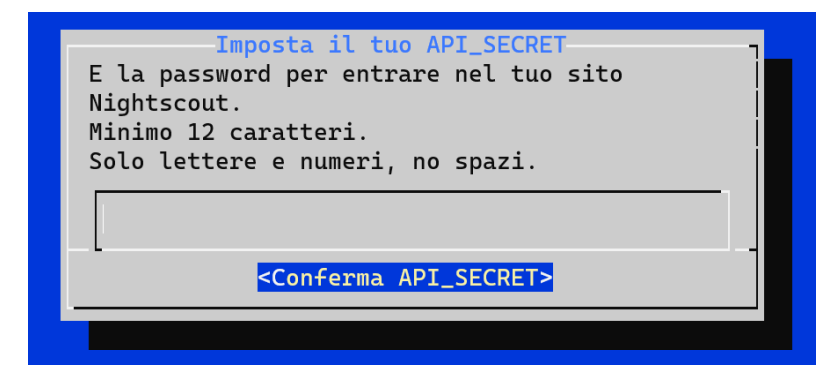

Si aprirà il menu. Vai in Visualizza lo stato

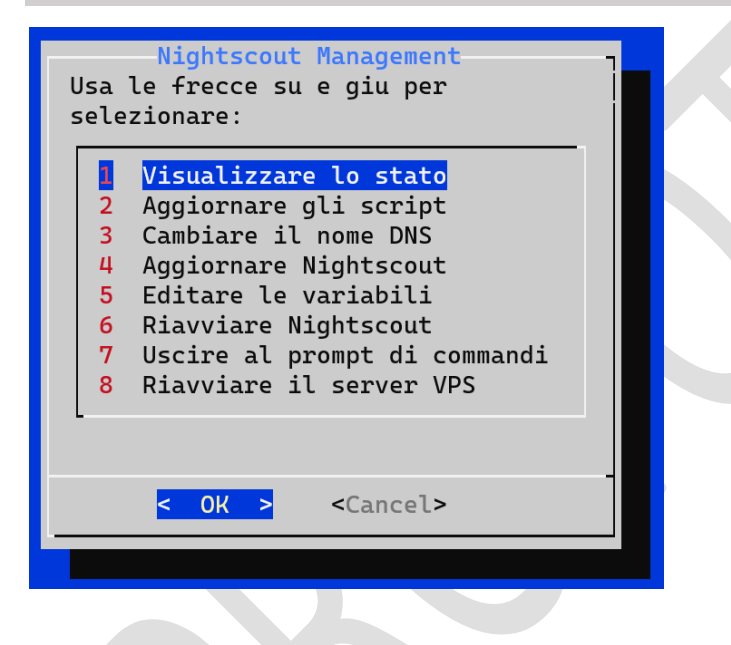

Aspetta che diventi tutto verde (5 – 10 minuti massimo).

| Stato del sistema                                       |                                                                          |  |  |
|---------------------------------------------------------|--------------------------------------------------------------------------|--|--|
| Docker containers status                                |                                                                          |  |  |
| Database status:<br>Nightscout statu<br>Traefik status: | Avviato<br>5: Avviato<br>Avviato                                         |  |  |
| Network status                                          |                                                                          |  |  |
| DNS service:<br>Nightscout site                         | Up 217.<br>.online-server.cloud status:<br>HTTP Avviato<br>HTTPS avviato |  |  |
| Spazio disco                                            |                                                                          |  |  |
| Filesystem 5<br>/dev/mapper/vg00-lv01 7                 | ize Used Avail Use% Mounted on<br>.4G 4.5G 2.6G 64% /                    |  |  |
| Premi un tasto per uscin                                | e. Ctrl-C per fermare.                                                   |  |  |

Adesso puoi aprire il tuo nuovo sito Nightscout. In un browser, naviga a l'indirizzo del tuo server VPS (cambia **123a456** con il tuo nome):

https://123a456.online-server.cloud

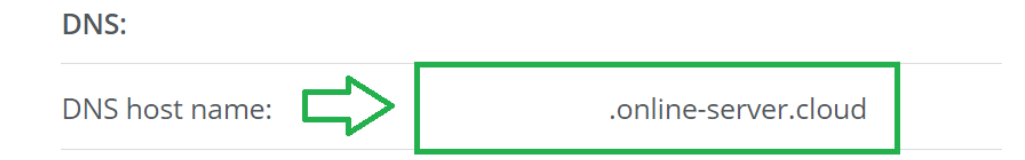

Se la pagina non si apre dopo 10 minuti, riavvia con il menu Riavviare Nightscout

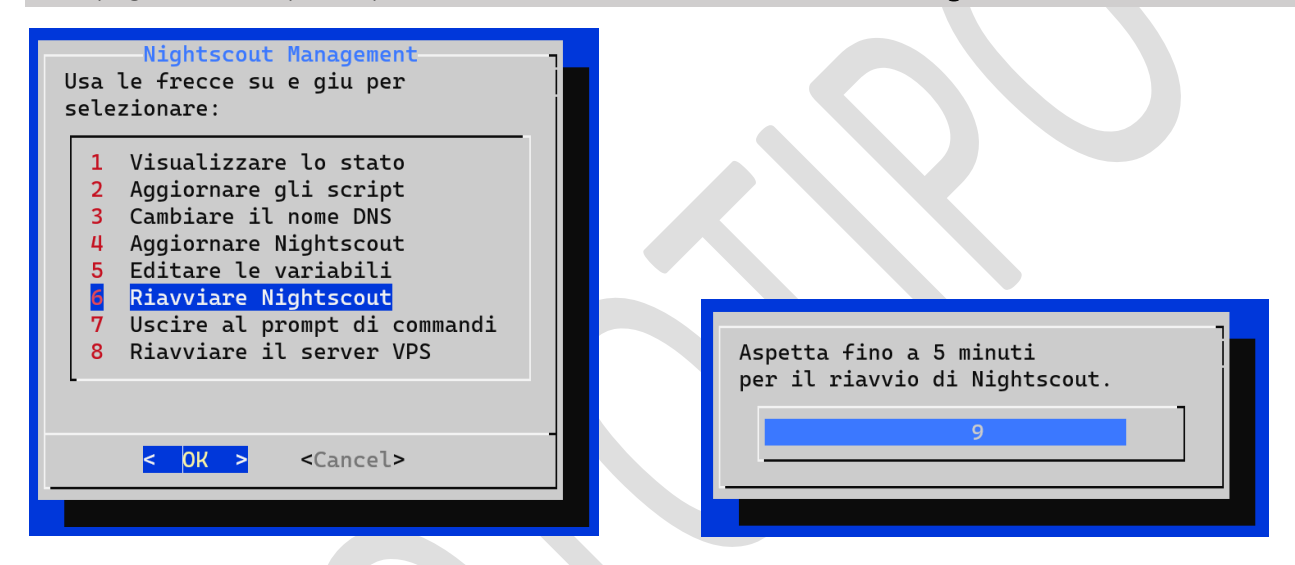

Aspetta 10 minuti e riprova a aprire il tuo sito Nightscout.

Quando si aprirà la pagina dovrai creare un nuovo profilo.

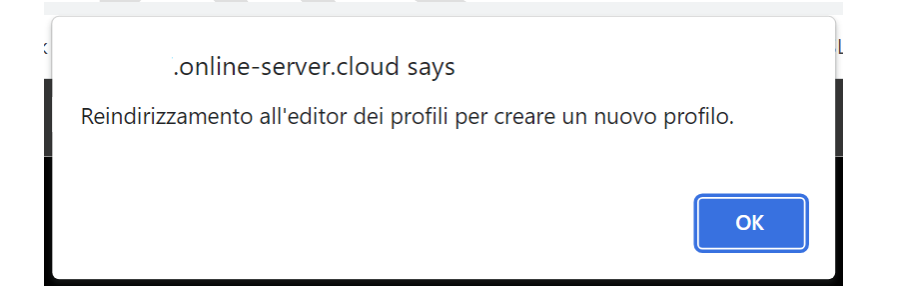

Imposta il fuso orario Time zone ed altri campi se vuoi.

| 🧐 Nightscout                                                        |
|---------------------------------------------------------------------|
| Editor dei profili                                                  |
| <b>— Impostazioni generali profilo</b><br><b>Titolo:</b> Nightscout |
| Unità: mg/dl                                                        |
| Formato data: 24h                                                   |
| <b>Registro del database:</b> Valido da: 1/1/1970, 1:00:00 AM ✓ + × |
| Registro valido da: 01/01/1970 📋 01:00 AM 🕻 Italia: Europe/Rome     |
| Profili salvati: Default v + × ベ<br>Nome: Default                   |
| Fuso orario: Europe/Rome                                            |
| Durata Attività Insulinica (DIA) [ore]: 3                           |

Vai in fondo e clicca Autenticare. Digita la API secret. Clicca Autenticare.

| Stato di auten       | ticazione: |               |      |
|----------------------|------------|---------------|------|
| Non Autorizzat       |            | -ioni nendofi | nite |
| <u>(Autenticare)</u> |            | zioni prederi | me   |

| Device authentication                                               |                       |  |
|---------------------------------------------------------------------|-----------------------|--|
| Il tuo API segreto o token:                                         |                       |  |
| Ricorda questo dispositivo. (l<br>abilitare su computer condivisi o | Da non<br>con altri.) |  |
| 4                                                                   | ۱.                    |  |
|                                                                     | Autenticare           |  |

In basso, clicca Salva.

| Salva                                                                            |  |
|----------------------------------------------------------------------------------|--|
| <b>Stato:</b> Valori caricati.                                                   |  |
| <b>Stato di autenticazione:</b><br>Amministratore autorizzato <u>(Rimuovere)</u> |  |

Se usi Dexcom Share devi impostare le tue credenziali nel menu principale, Editare le variabili, Dexcom share. Invio per salvare.

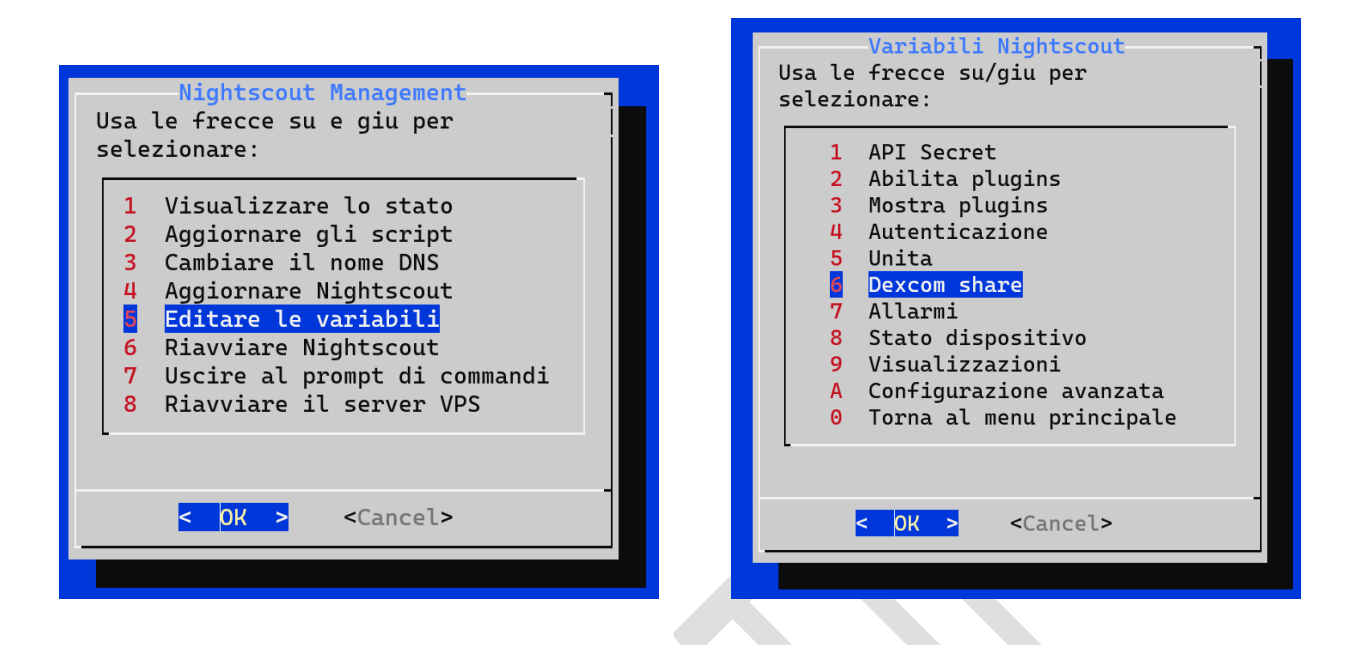

Usa il nome utente e la password del telefonino collegato al sensore. Ricordati che serve al meno un follower attivo, anche te stesso se non ne hai. Usa le frecce per andare su/giù e Invio per salvare.

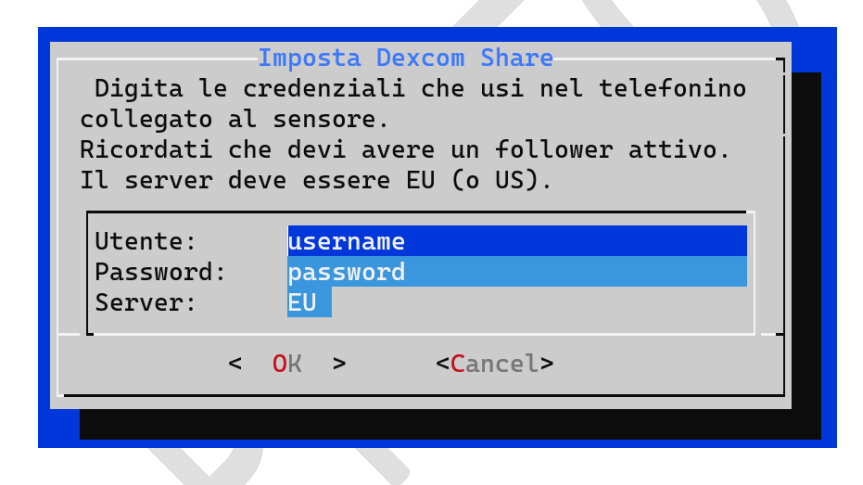

Per abilitare la lettura da Dexcom Share, devi selezionare il plugin share: Abilita plugins, bridge. Usa le frecce per andare su/giù e Invio per salvare

| Variabili Nightscout<br>Usa le frecce su/giu per<br>selezionare:<br>1 API Secret<br>Abilita plugins<br>3 Mostra plugins<br>4 Autenticazione<br>5 Unita<br>6 Dexcom share<br>7 Allarmi<br>8 Stato dispositivo<br>9 Visualizzazioni<br>A Configurazione avanzata<br>0 Torna al menu principale | Abilita questi plugins:<br>Usa spazio per cambiare.<br>[] 0 rawbg (Glicemia grezza)<br>[*] 1 iob (Insulina attiva)<br>[*] 2 cob (CHO attivi)<br>[*] 3 cage (Eta cannula)<br>[*] 4 sage (Eta sensore)<br>[*] 5 iage (Eta insulina)<br>[] 6 bage (Eta batteria)<br>[] 7 treatmentnotify (Notifiche trattamenti)<br>[*] 8 basal (Profition asale)<br>[] 9 bolus (Aspention)<br>[*] 8 bridge (Dexcow share)<br>[] 8 pump (Monitoraggio micro)<br>[] C alexa (Amazon Alexa)<br>[] D googlehome (NON FUNZIONA PIU)<br>[] E speech (Sintesi vocale)<br>[*] F cors (Condivisione risorse) |
|----------------------------------------------------------------------------------------------------|----------------------------------------------------------------------------------------------------|
| < OK > <cancel></cancel>                                                                                                    | < Salva > <cancella></cancella>                                                                                                    |

Torna al menu principale per validare il cambio.

Se non vedi la glicemia entro 10 minuti, riavvia Nightscout.

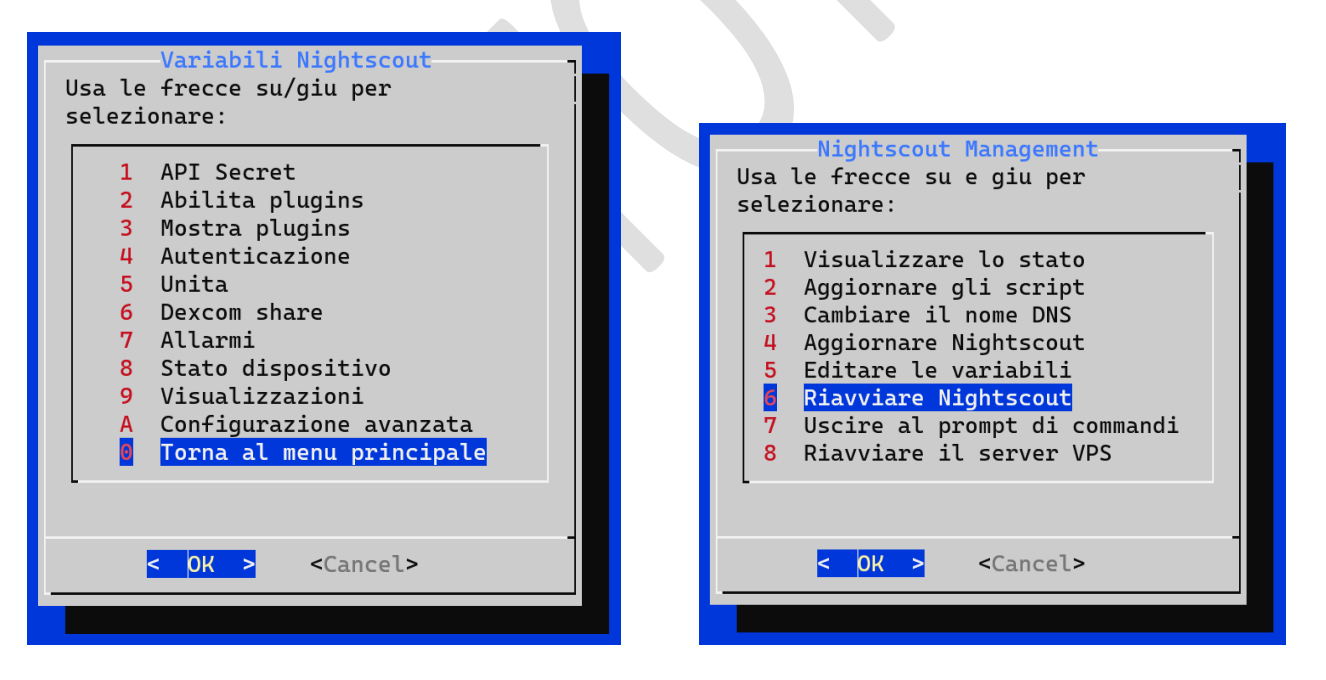

Se usi Dexcom Share dovresti vedere dati entro qualche minuto, per **xDrip+, Spike, xDrip4iOS, etc. devi impostare l'indirizzo Nightscout e l'API secret nell'app**.

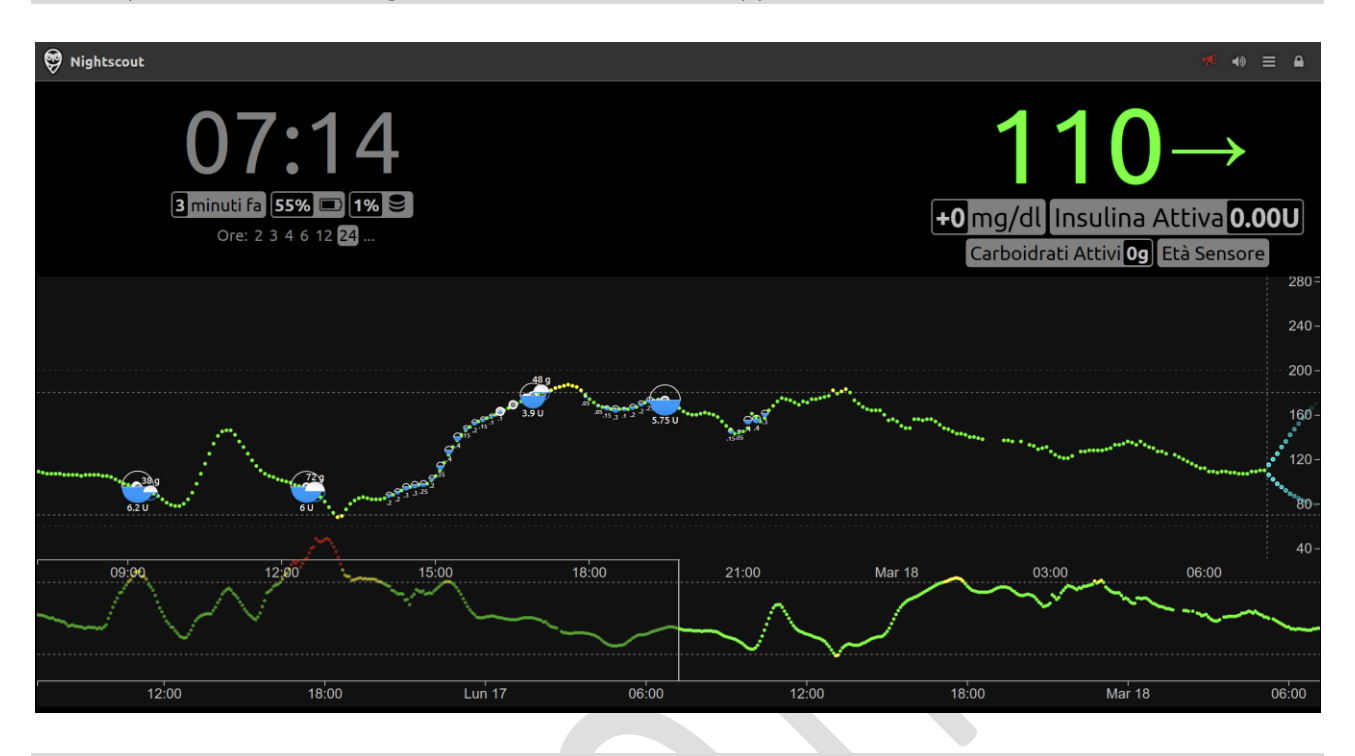

Benvenuto in CGM in the cloud, la glicemia nel cloud!

## Appendice A – Crea un altro nome per il tuo sito Nightscout

Non è obbligatorio, puoi anche fare senza. Visto che il nome del cloud Ionos non è semplice da ricordare, lo puoi anche cambiare seguendo questa procedura.

Vai sul sito FreeDNS (afraid.org)

Clicca Sign up Free

Compila il form con i tuoi dati, inventa un nome utente (UserID), una password (non perderla!) e usa un indirizzo email tuo (**non usa e getta**!).

Copia il codice (non esitare a cliccare **Different Image** se è illeggibile), accetta le condizioni e clicca Send activation email.

| Sian Up!             |                            |
|----------------------|----------------------------|
| Membership Level     | Starter                    |
| First Name           | Glicemia                   |
| Last Name            | Distanza                   |
| UserID               | glice                      |
| Password             | •••••                      |
| Password (confirm)   | •••••                      |
| E-Mail               | glicemiadistanza@gmail.com |
| GOMDM                | [ Different Image ]        |
| agree to abide by th | e Terms and Conditions     |
|                      | Send activation email      |
|                      |                            |

Apri la tua mail e aspetta la mail di conferma. Se non arriva, verifica che non si finita nello spam. Clicca il link per confermare.

| [freedns]: Welcome new member! A instructions enclosed. Posta in arrivo ×                                                                                                | ctivation             |
|----------------------------------------------------------------------------------------------------|-----------------------|
| FreeDNS <dnsadmin@afraid.org><br/>a me ▼</dnsadmin@afraid.org>                                                                                                    | 21:43 (O minuti fa) 📩 |
| 🗙 inglese 🗸 🖒 italiano 🖌 Traduci messaggio                                                                                                    | Disattiva per: i      |
| Your signup to FreeDNS.afraid.org has been received.                                                                                                    |                       |
| To enable/activate your account into an operational status, yo<br>must visit this activation URL:<br>-> <u>http://freedns.afraid.org/signup/activate.php?dvTL1SoAtZ1</u> | NBPMzigurlKQHA        |
| ++                                                                                                    |                       |
| Your signup credentials are:                                                                                                    |                       |
| ++<br>Name: Glicemia Distanza                                                                                                    |                       |
|                                                                                                    |                       |
| Clicca Add a subdomain.                                                                                                    |                       |
|                                                                                                    |                       |

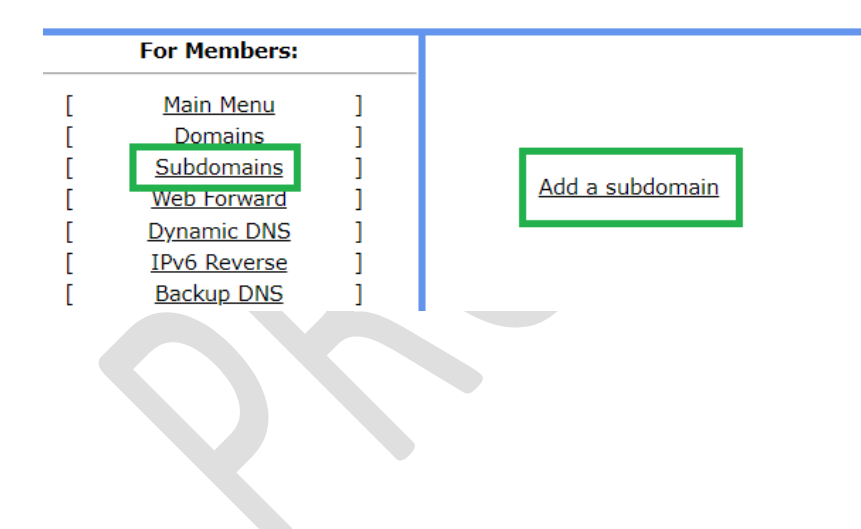

Metti il nuovo nome del tuo sito Nightscout in Subdomain.

Scegli un dominio nella lista Domain.

Metti l'indirizzo del tuo VPS in **Destination** 

Copia il codice (clicca **Different Image** se è illeggibile) e fai **Save!**.

| Add a new s  | ubdomain                                     |
|--------------|----------------------------------------------|
| Type:        | A  v explanation                             |
| Subdomain:   | mionightscout                                |
| Domain:      | mooo.com (public)                            |
| Destination: | 93.41.17.154 IP VPS IONOS                    |
| TTL:         | For our premium supporter seconds (optional) |
| Wildcard:    | Enabled for all subscribers (more info)      |
| ۲            | Image [                                      |
|              | Savel                                        |

Adesso hai un nome più facile da ricordare per navigare sul tuo sito Nightscout.

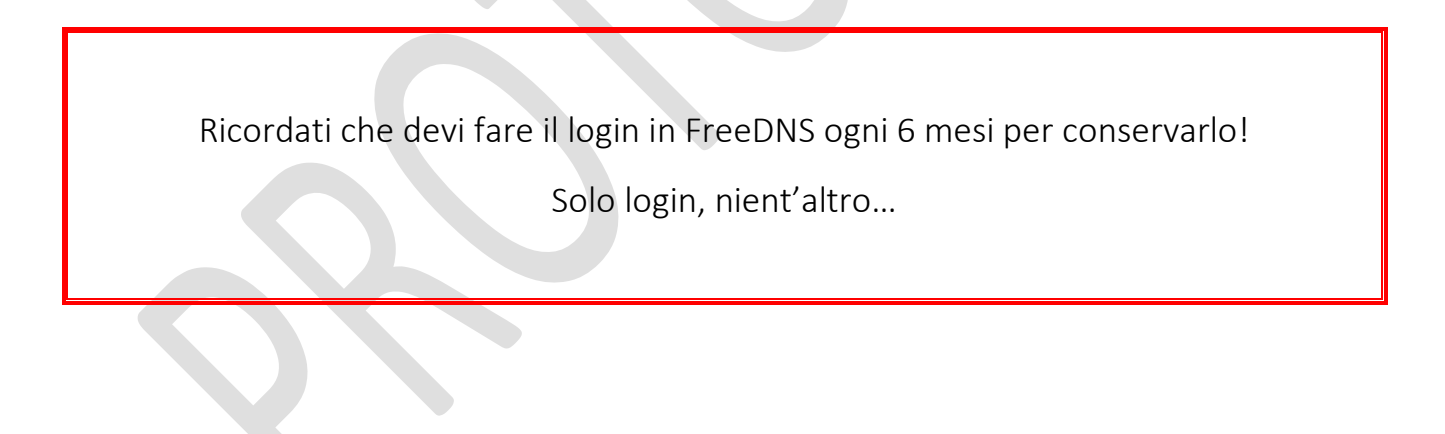

## Contatti

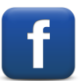

Diabete, glicemia a distanza e nuove tecnologie

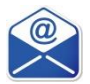

glicemiadistanza@gmail.com